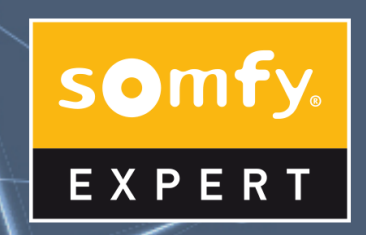

# **CICLO FORMATIVO COMERCIAL EXPERT**

PARA CONECTARTE AL MÓDULO 2 SIGUE LOS PASOS QUE TE INDICAMOS A CONTINUACIÓN

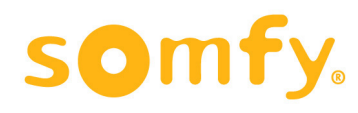

#### PLATAFORMA DONDE DSE REALIZA ALA FORMACION : **ZOOM.US**

ID: 660 951 1334

Contraseña/password: 092450

Ahora más adelante tenéis la explicación de como conectarse desde

- A ORDENADOR
- **B Teléfono APPLE**
- C Teléfono Android

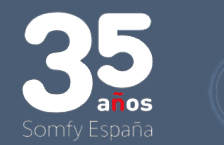

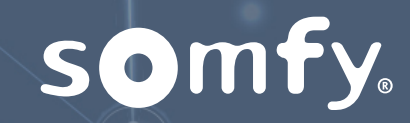

# **CONEXIÓN DESDE UN:**

# ORDENADOR

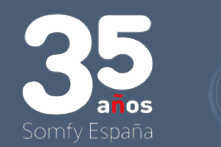

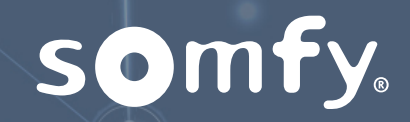

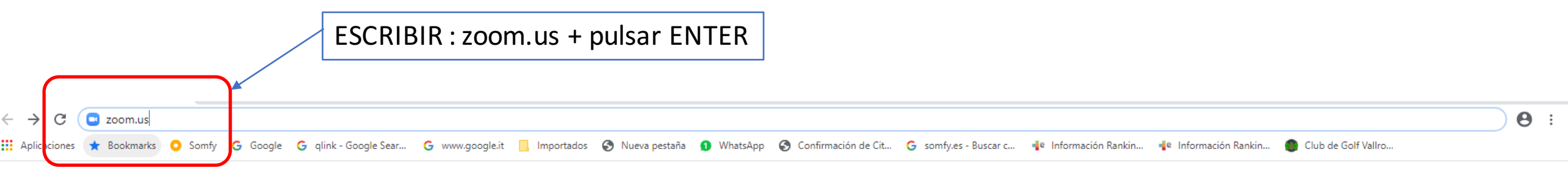

Gmail Imágenes

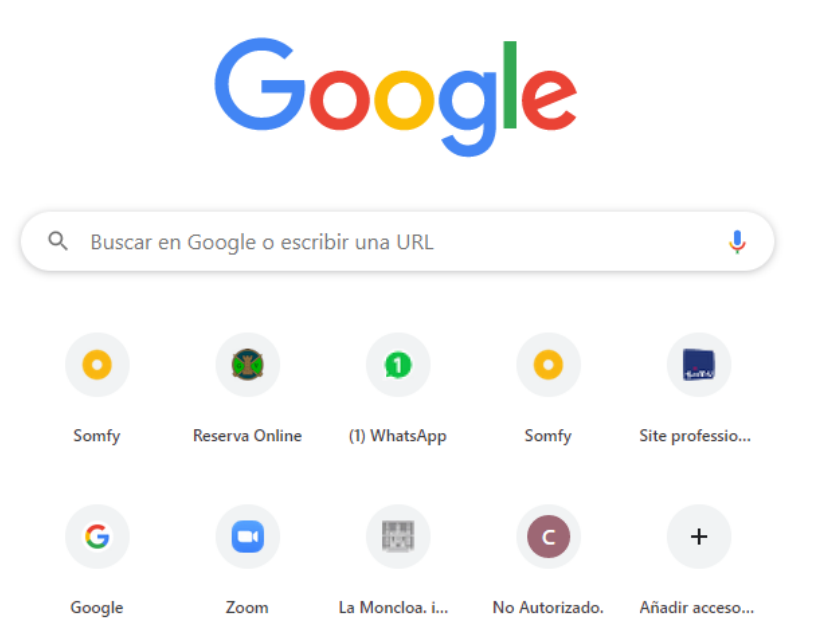

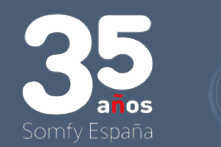

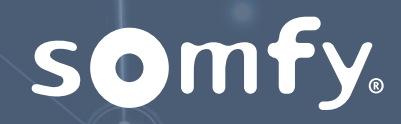

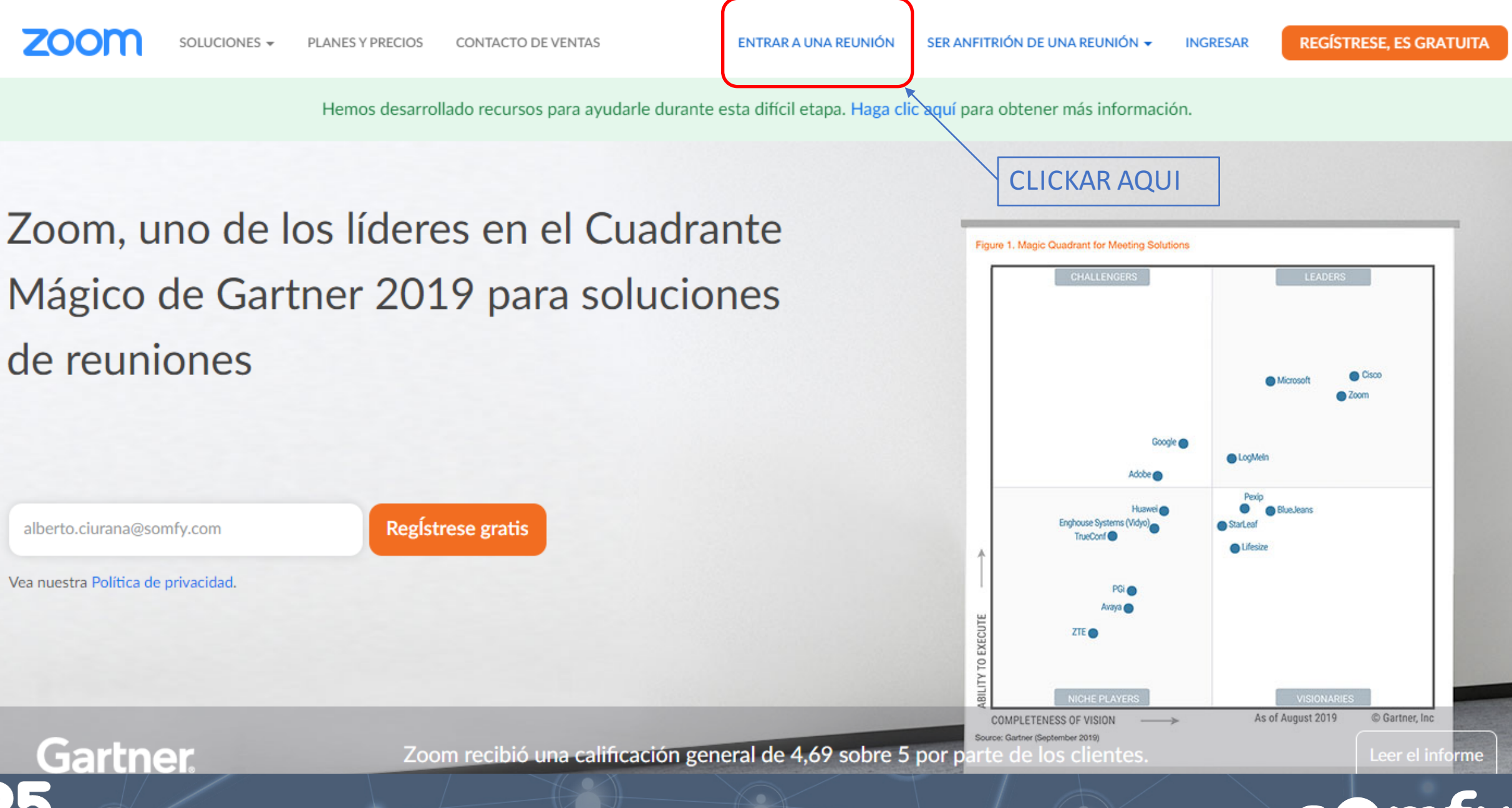

somfy.

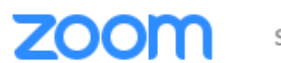

SOLUCIONES - PLANES Y PRECIOS CON

S Y PRECIOS CONTACTO DE VENTAS

ENTRAR A UNA REUNIÓN SER /

IÓN SER ANFITRIÓN DE UNA REUNIÓN 👻 INGRESAR

**REGÍSTRESE, ES GRATUITA** 

### Entrar a una reunión

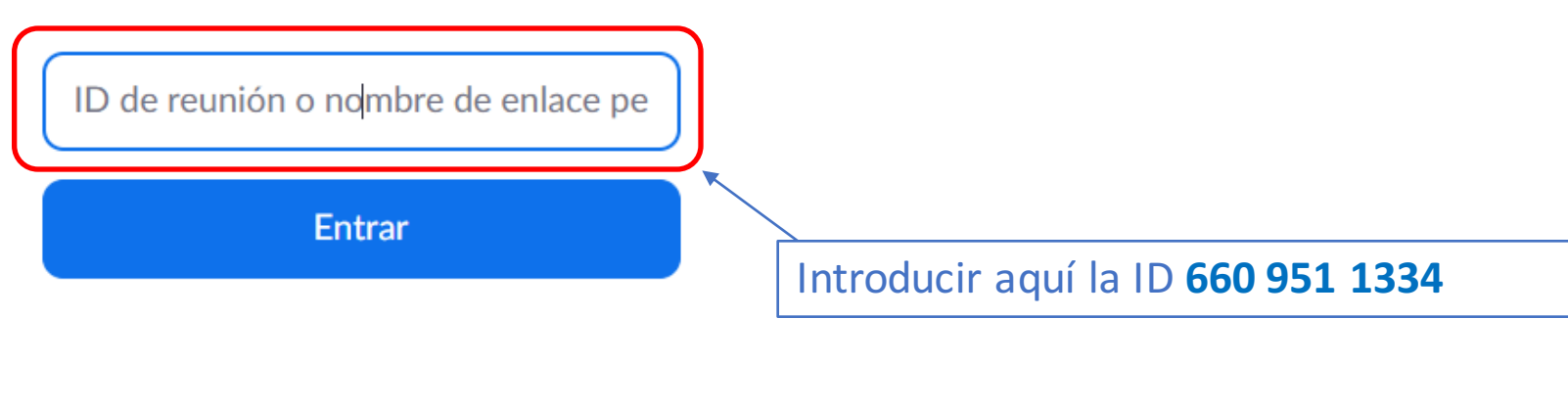

Entrar a una reunión desde un sistema de salas H.323/SIP

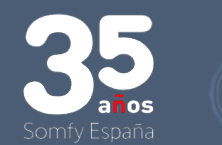

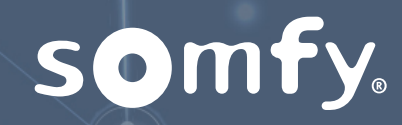

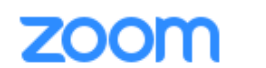

SOLUCIONES - PLANES Y PRECIOS CONTACTO DE VENTAS

DE VENTAS

ENTRAR A UNA REUNIÓN SER ANFI

ÓN SER ANFITRIÓN DE UNA REUNIÓN 👻 INGRESAR

**REGÍSTRESE, ES GRATUITA** 

### Entrar a una reunión

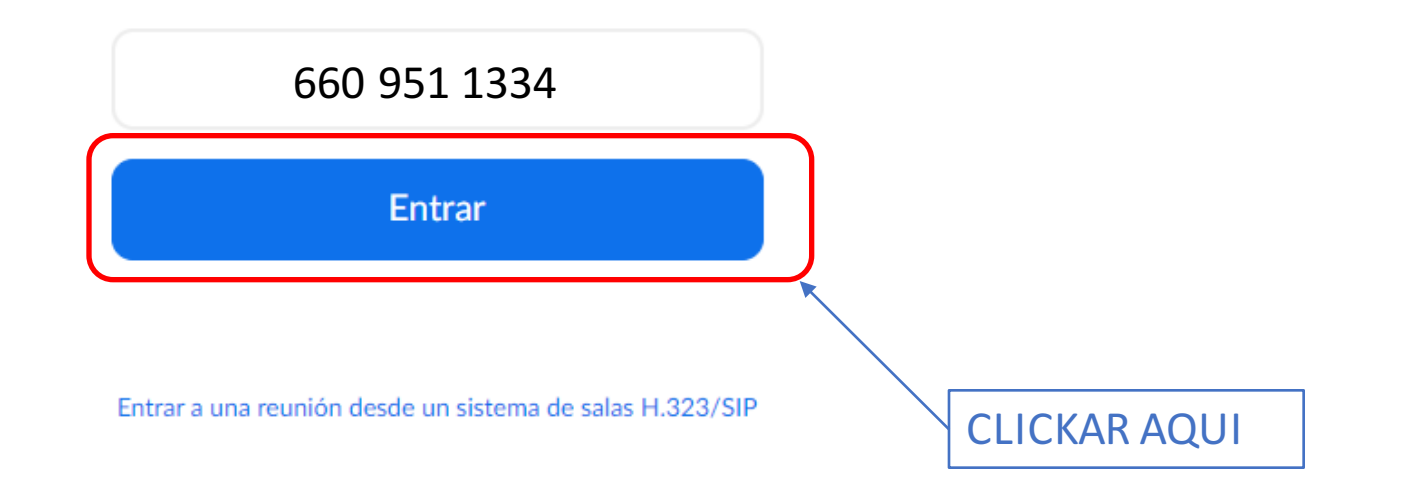

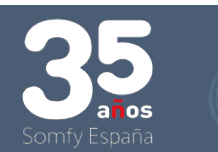

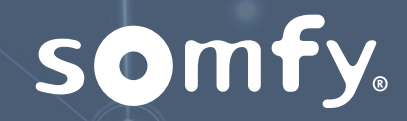

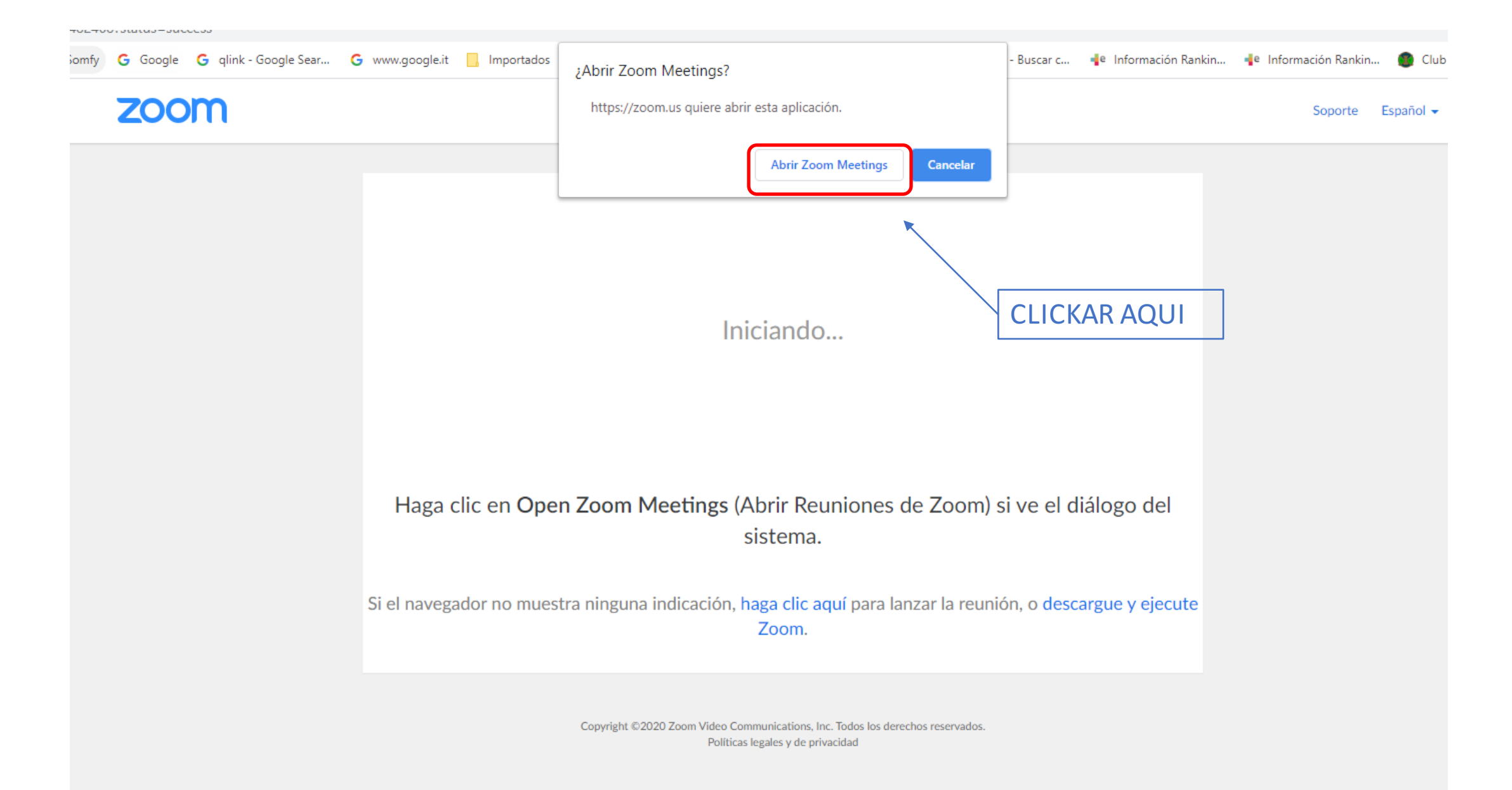

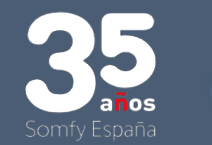

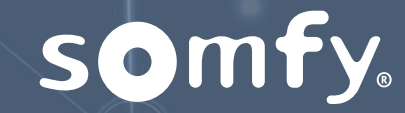

## zoom

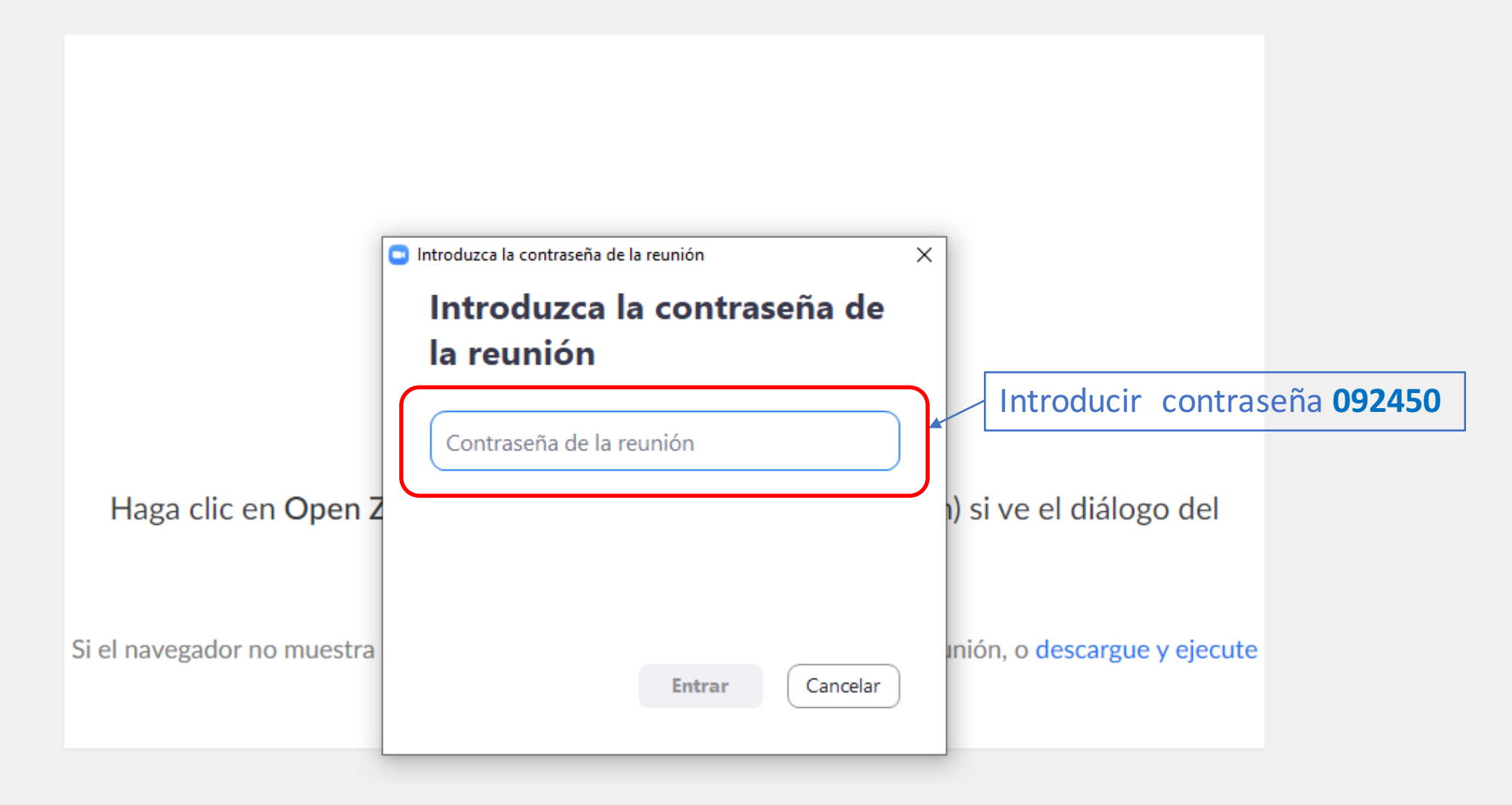

Copyright ©2020 Zoom Video Communications, Inc. Todos los derechos reservados.

mail un ai dia a

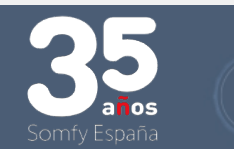

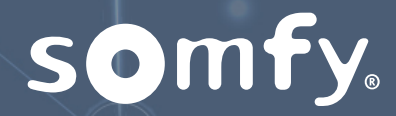

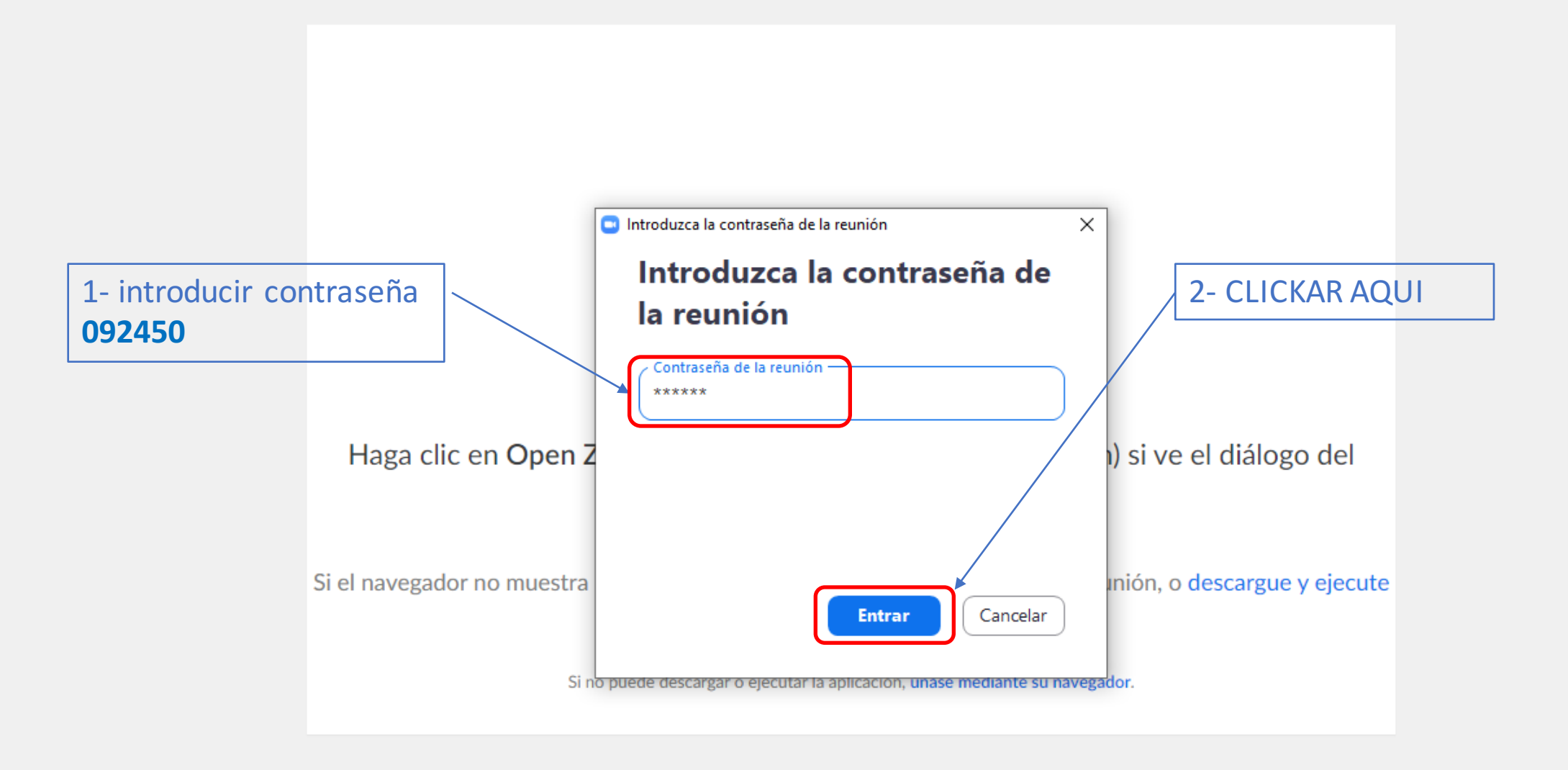

Copyright ©2020 Zoom Video Communications, Inc. Todos los derechos reservados. Políticas legales y de privacidad

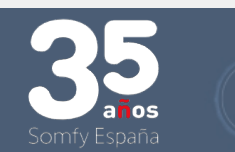

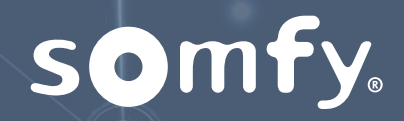

## Si has seguido correctamente los pasos ya tienes que estar en

## FORMACION EXPERT MODULO 2

# Bienvenido !!

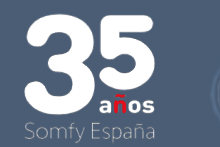

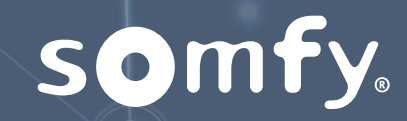

**CONEXIÓN DESDE UN:** 

# **IPHONE (APPLE)**

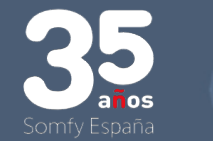

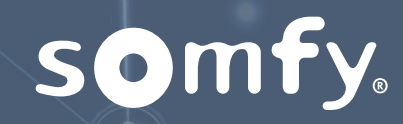

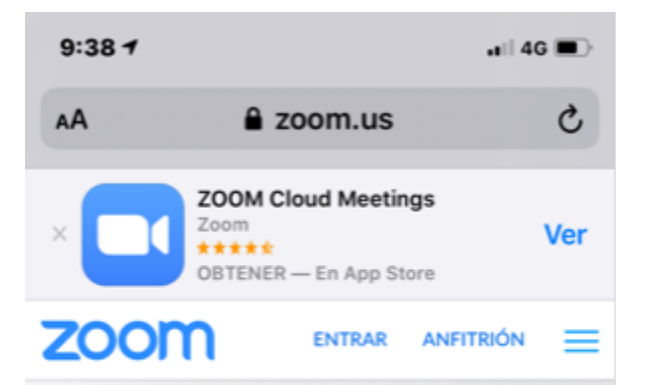

Zoom, uno de los líderes en el Cuadrante Mágico de Gartner 2019 para soluciones de reuniones

Û

>

<

С

Ш

Buscar la aplicación ZOOM En internet ZOOM.US o En apple Store

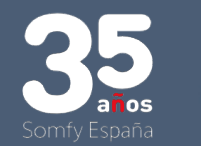

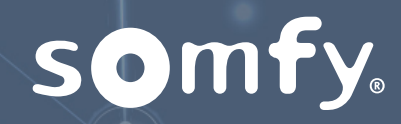

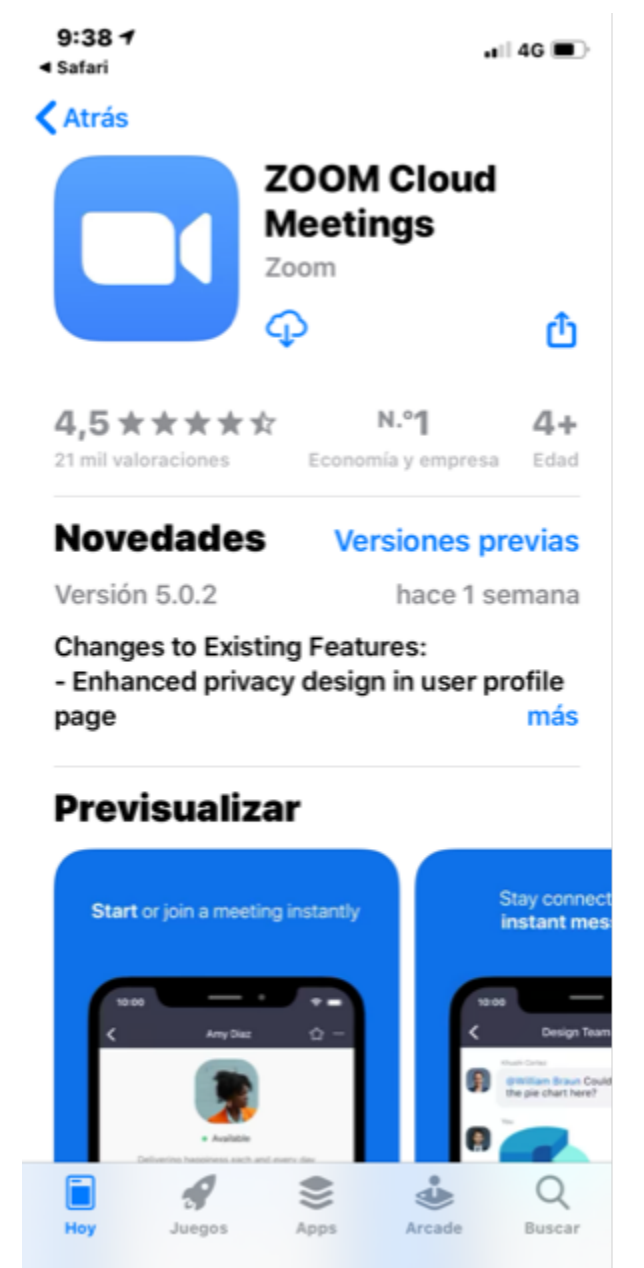

Descargar la aplicación Y

Abrir la aplicación

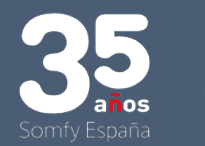

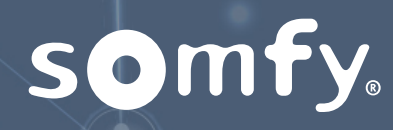

9:38 ◀ ◀ App Store

#### **Start a Meeting**

Start or join a vídeo meeting on the go

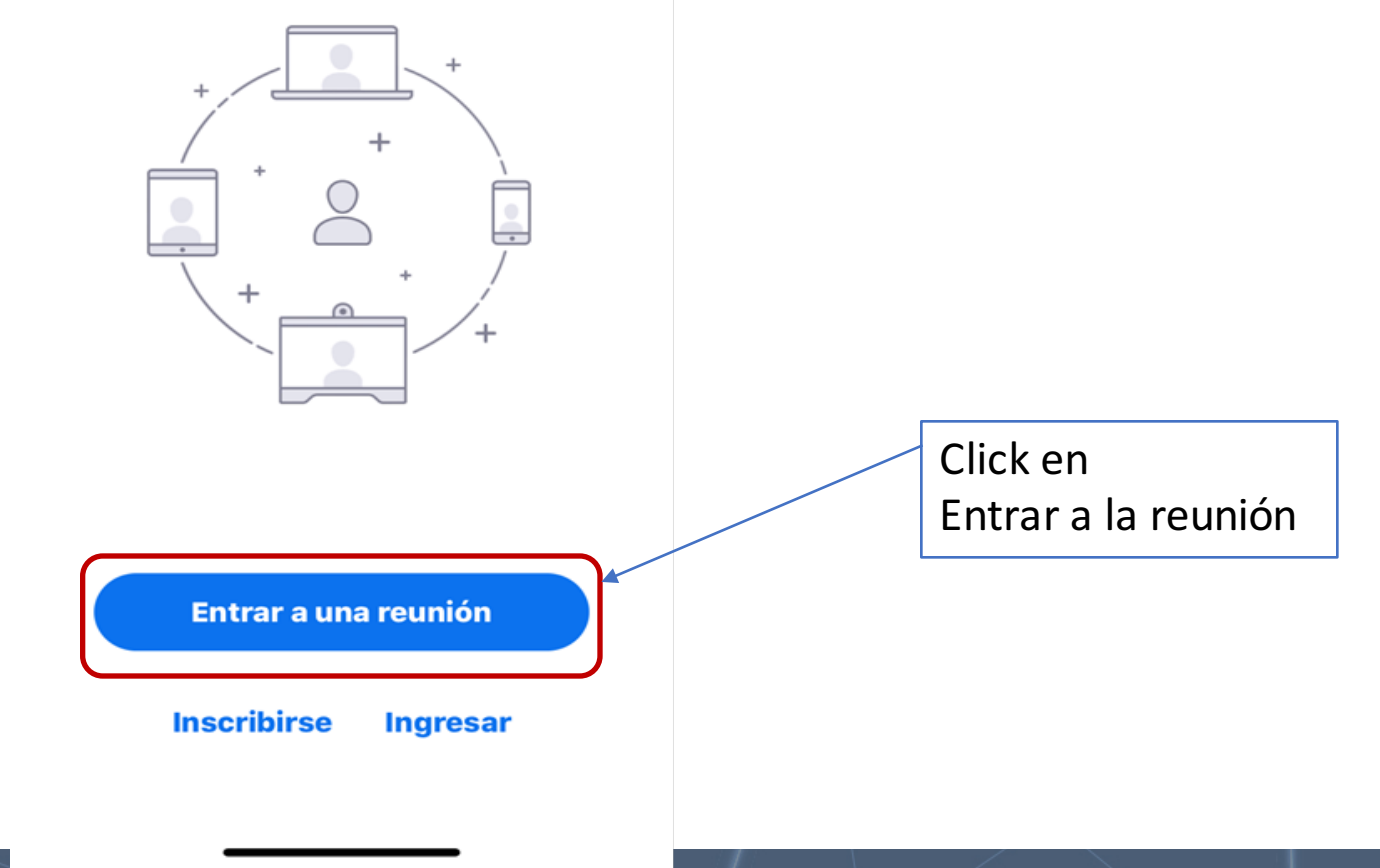

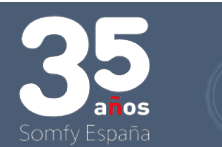

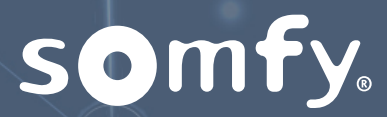

| 9:39 <b>1</b><br>◀ App Store            |                                           | .II 4G 🔳            |          |                                 |
|-----------------------------------------|-------------------------------------------|---------------------|----------|---------------------------------|
| Cancelar En                             | trar a una reun                           | ión                 | <b>`</b> |                                 |
| ID                                      | de la reunión                             |                     |          |                                 |
| Incorporarse co                         | n un nombre de s                          | ala de reuniones    |          |                                 |
| iP                                      | Phone de Alber                            | to                  |          | Introduce el II<br>660 951 1334 |
|                                         | Entrar                                    |                     |          |                                 |
| Si recibió un enla<br>otra vez para ent | ace de invitación, p<br>trar a la reunión | oulse el enlace     |          |                                 |
| OPCIONES PARA                           | A ENTRAR                                  |                     |          |                                 |
| Conectar Sin                            | Audio                                     | $\bigcirc$          |          |                                 |
| Apagar Mi Vídeo                         |                                           | $\bigcirc$          |          |                                 |
| 1                                       | 2<br>ABC                                  | 3<br>Def            |          |                                 |
| 4<br>©H1                                | 5<br>JKL                                  | 6<br><sup>MN0</sup> |          |                                 |
| 7<br>pqrs                               | 8<br>TUV                                  | 9<br>wxyz           |          |                                 |
|                                         | 0                                         | $\langle X \rangle$ |          |                                 |
|                                         |                                           |                     |          |                                 |

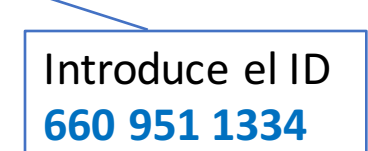

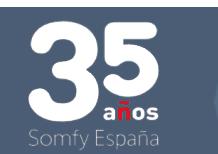

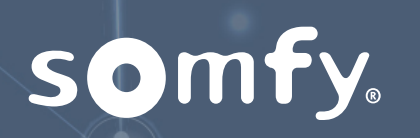

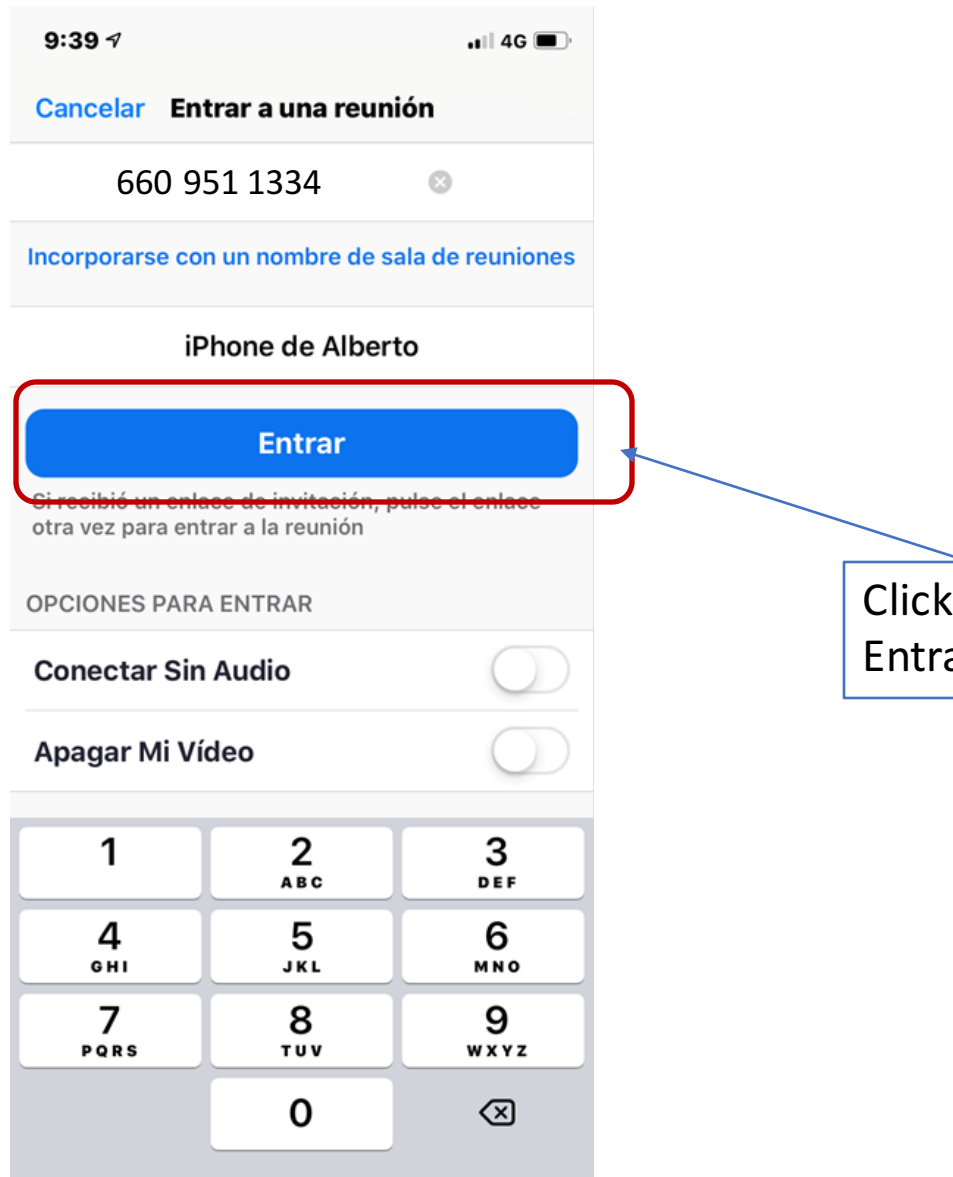

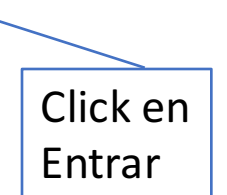

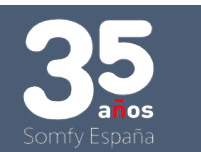

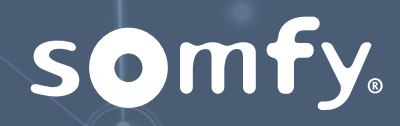

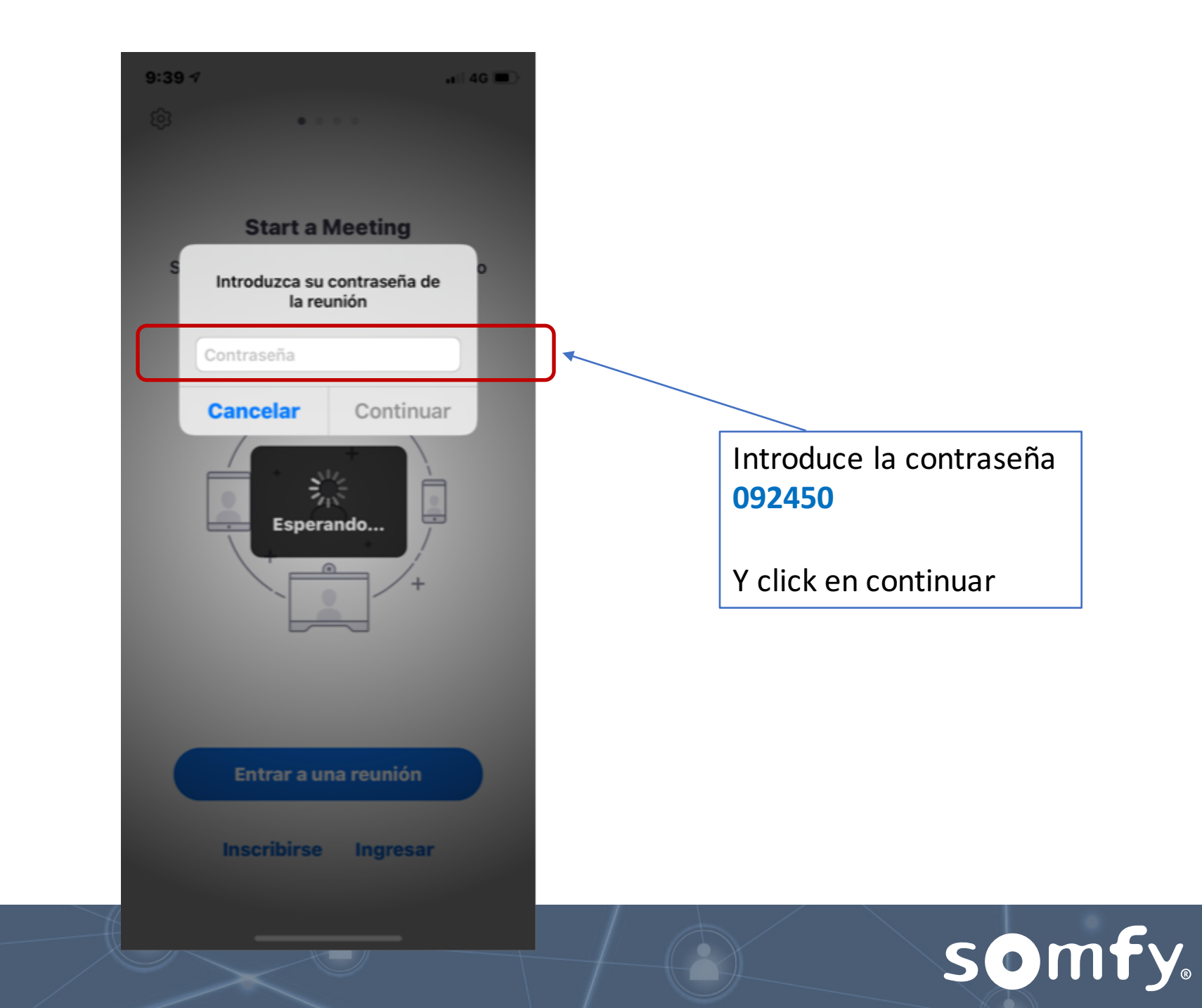

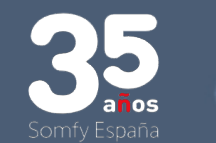

Ahora deberías estar en la reunión de la formación COMERCIAL EXPERT

## MODULO 2

# PRESENTACIÓN DE PRODUCTO

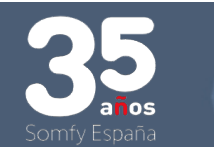

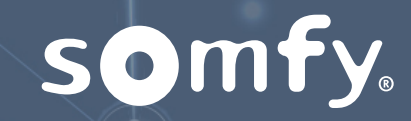

**CONEXIÓN DESDE UN:** 

# **DESDE UN ANDROID**

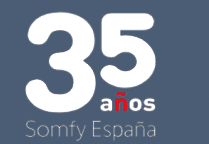

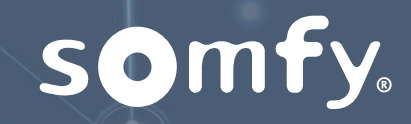

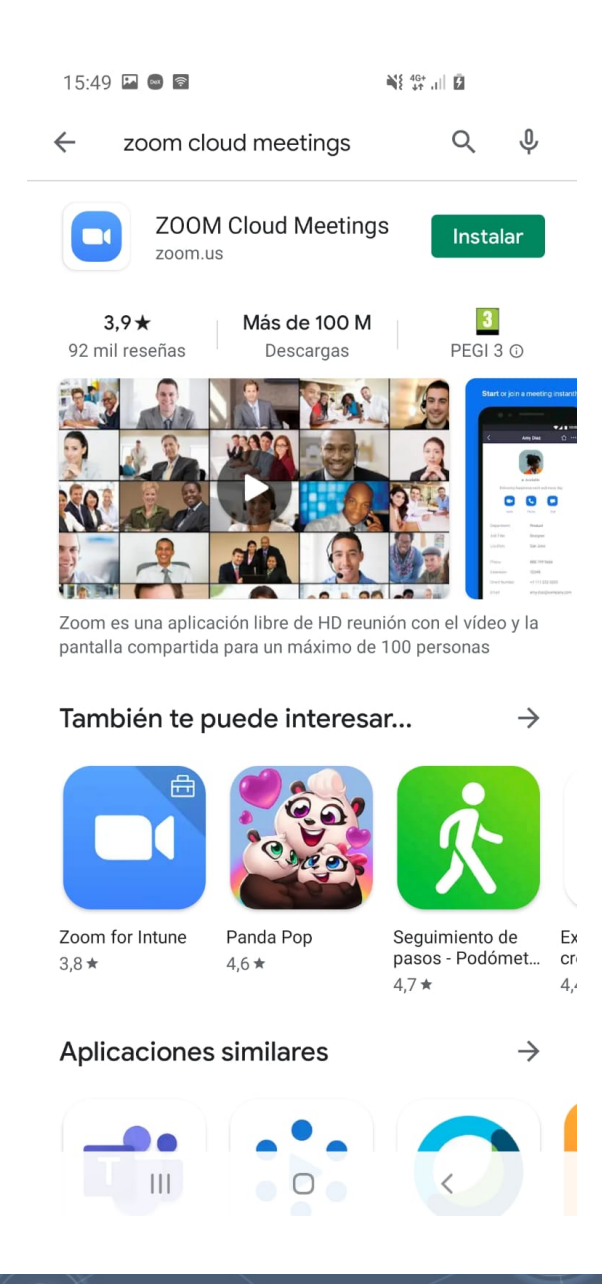

### Buscar la aplicación

ZOOM Cloud Meetings En Play Store o

En internet ZOOM.US

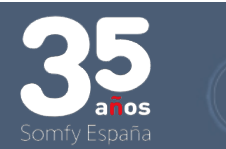

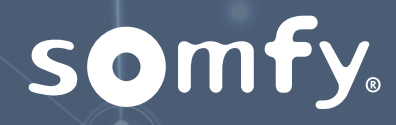

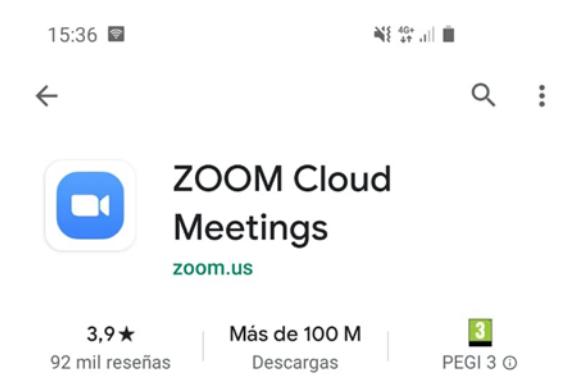

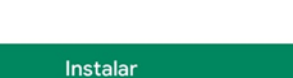

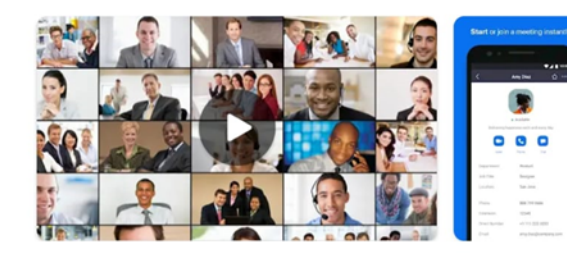

Instalar la aplicación Y

Abrir la aplicación

Info. de la app

 $\rightarrow$ 

Zoom es una aplicación libre de HD reunión con el vídeo y la pantalla compartida para un máximo de 100 personas

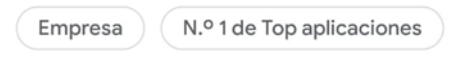

Valoraciones y opiniones  $\odot$   $\rightarrow$ 

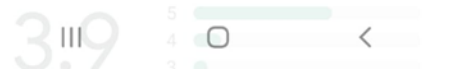

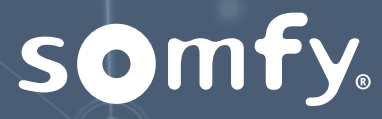

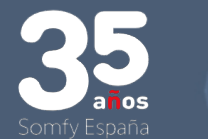

#### Iniciar una reunión

Iniciar o unirse a una reunión con vídeo sobre la marcha

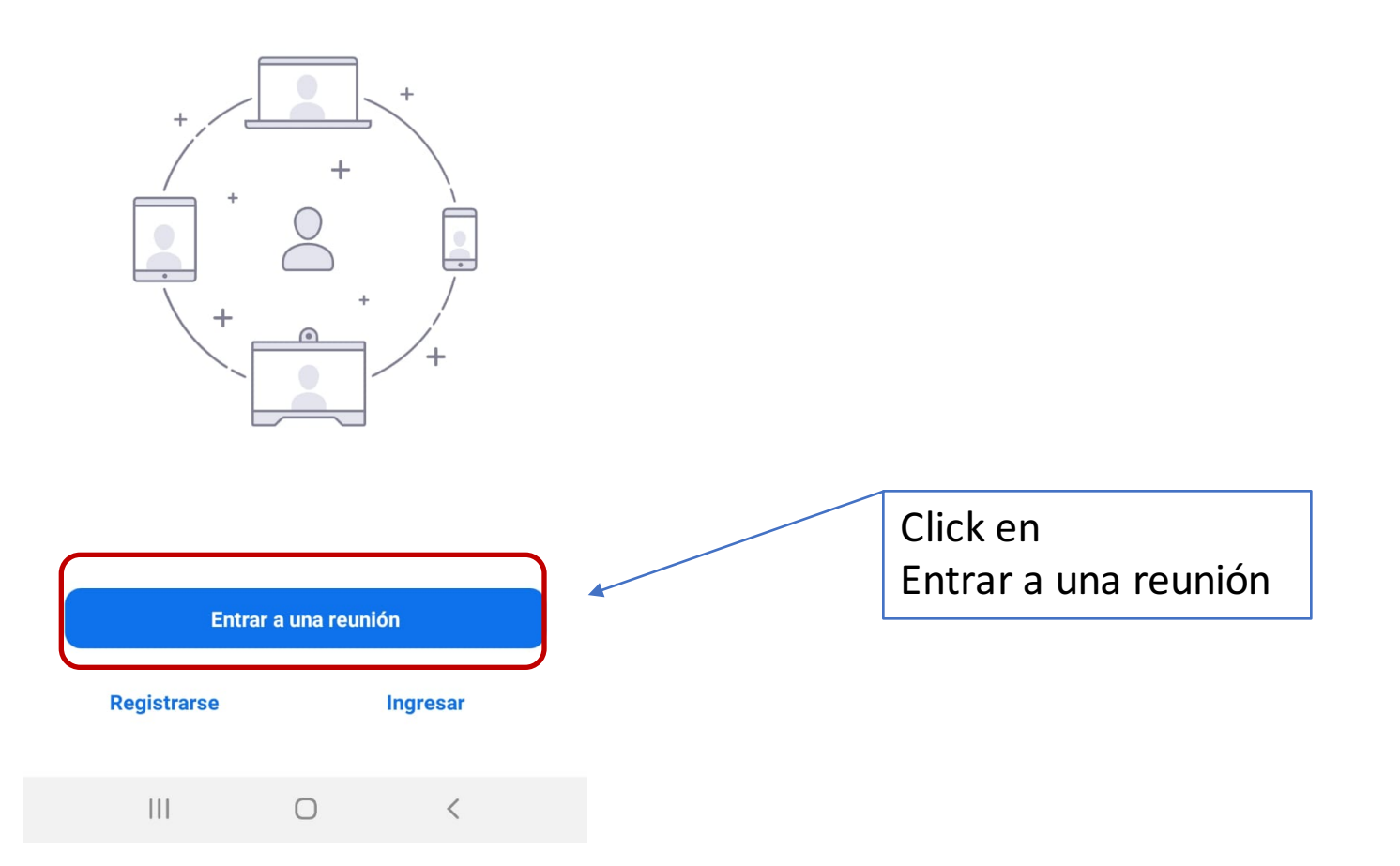

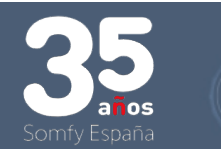

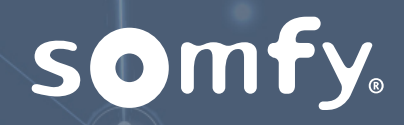

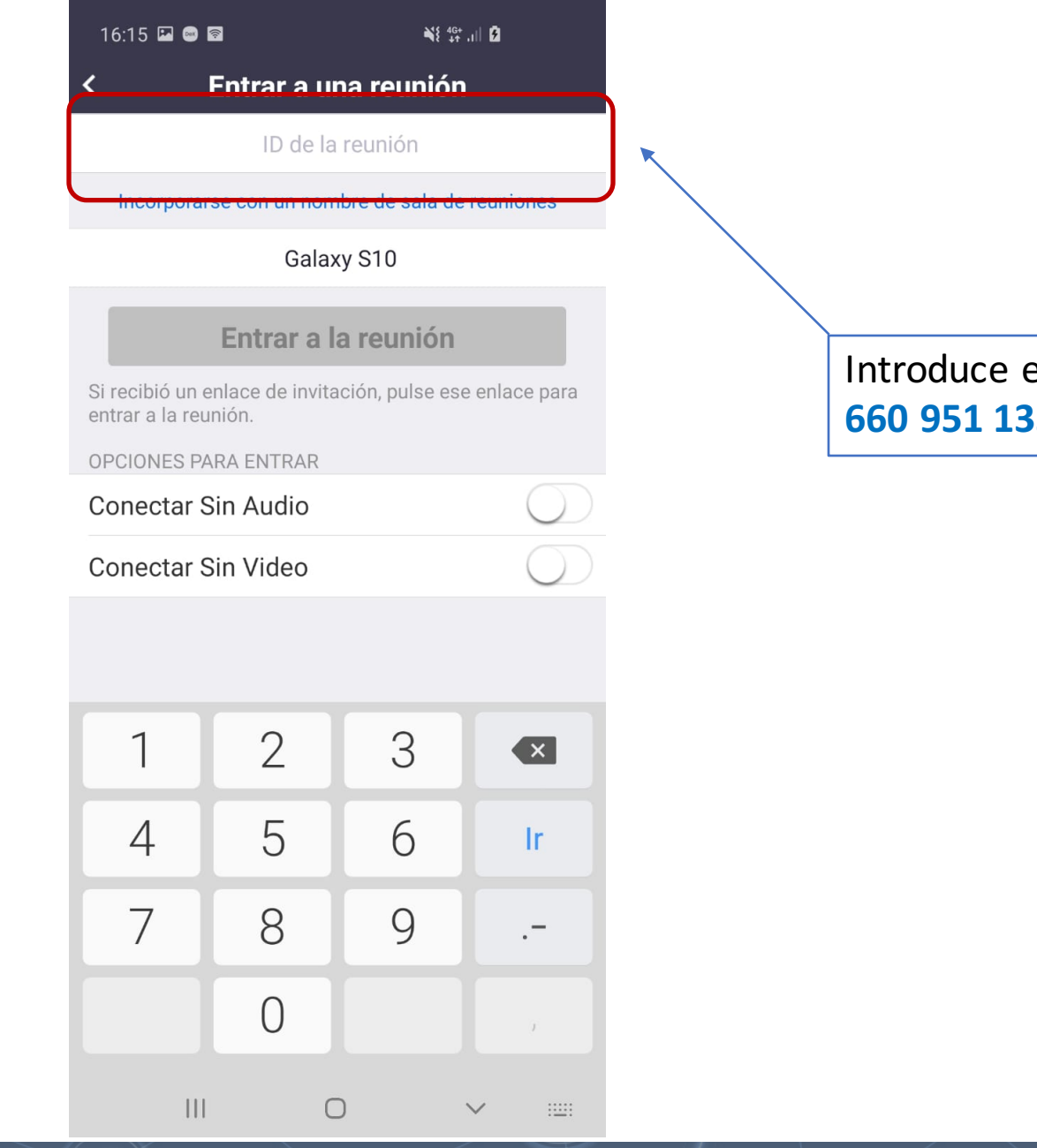

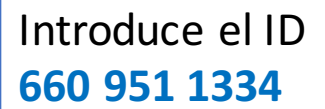

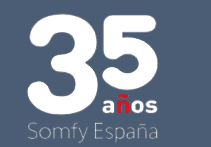

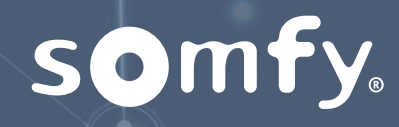

|   | 16:19 🖬 📾 I                        | <u></u>    | ¥6+<br>↓↑       | al Ø          |  |          |  |
|---|------------------------------------|------------|-----------------|---------------|--|----------|--|
|   | <                                  | Entrar a u |                 |               |  |          |  |
|   |                                    | 660 951    | 1334            |               |  |          |  |
|   | Incorporar                         |            |                 |               |  |          |  |
| 6 |                                    | Gala       | xy S10          |               |  |          |  |
|   | Entrar a la reunión                |            |                 |               |  |          |  |
|   | Si recibió un e<br>entrar a la reu | nión.      | ación, pulse es | e enlace para |  |          |  |
|   | OPCIONES PA                        | RA ENTRAR  |                 |               |  |          |  |
|   | Conectar S                         | Sin Audio  |                 | $\bigcirc$    |  | <        |  |
|   | Conectar S                         | Sin Video  |                 | $\bigcirc$    |  | Click er |  |
|   |                                    |            |                 |               |  | Entrar   |  |
|   |                                    |            |                 |               |  |          |  |
|   | 1                                  | 2          | 3               |               |  |          |  |
|   | 4                                  | 5          | 6               | Ir            |  |          |  |
|   | 7                                  | 8          | 9               |               |  |          |  |
|   |                                    | 0          |                 | ,             |  |          |  |
|   | Ш                                  | (          |                 | ~ 📖           |  |          |  |

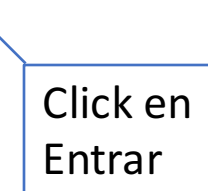

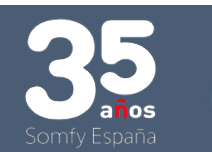

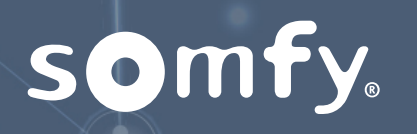

| 16:23 🖾 🖿 📾 🔹                | N€ 46+ ,ı   ₽ |                         |  |               |
|------------------------------|---------------|-------------------------|--|---------------|
| O Prepara                    | ndo reunión   |                         |  |               |
|                              |               |                         |  |               |
|                              |               |                         |  |               |
|                              |               |                         |  |               |
|                              |               |                         |  |               |
|                              |               |                         |  |               |
|                              |               |                         |  |               |
|                              |               |                         |  |               |
| Introduzca su con<br>reunión | traseña de la |                         |  |               |
|                              |               |                         |  |               |
| Contraseña de la reunión     |               | Introduce la contraseña |  |               |
|                              |               | _                       |  | 092450        |
| Cancelar                     | OK            |                         |  |               |
|                              |               |                         |  | Y click en OK |
|                              |               |                         |  |               |
|                              |               |                         |  |               |
|                              |               |                         |  |               |
|                              |               |                         |  |               |
|                              |               |                         |  |               |
|                              |               |                         |  |               |
|                              |               |                         |  |               |
| III                          | 0 <           |                         |  |               |

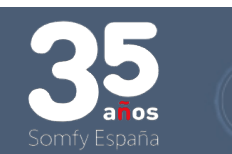

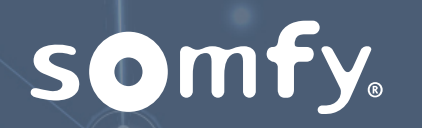

Ahora deberías estar en la reunión de la formación COMERCIAL EXPERT

## MODULO 2

# PRESENTACIÓN DE PRODUCTO

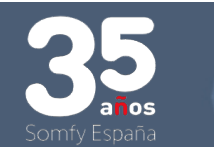

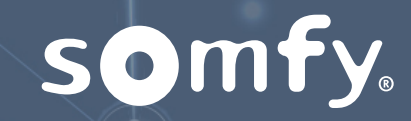